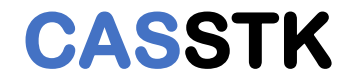

## SAI dt2txt 数据转换程序 使用说明

Ver: 1.2

深圳中科传感科技有限公司

## CASSTK

- 1. 下载运行程序包;
- 2. 下载地址:<u>http://112.74.80.60/tools/dt2txt/1.2/dt2txt.zip</u>
- 3. "1.2"为版本号,适用于程序版本为208.7.0设备的数据文件;
- 4. 解压dt2txt.zip,获得如图2所示的三个可执行文件;

| $\Box$ Index of /tools/dt2txt/1 $	imes$ +                                                                                                    | 📙   🌛 📙 =   dt2txt                                                                                                    |  |
|----------------------------------------------------------------------------------------------------|----------------------------------------------------------------------------------------------------|--|
| $\leftarrow$ $\rightarrow$ $\circlearrowright$ 112.74.80.60/tools/dt2txt/1.2                                                                                                    | 文件 主页 共享 查看                                                                                                    |  |
| Index of /tools/dt2txt/1.2                                                                                                    | ← → $\land$ ↑ $\land$ > dt2txt                                                                                                    |  |
| NameLast modifiedSizeDescriptionParent Directory-attraction-attraction-attractio | ★快速访问 ● 桌面 /> 「 d2p ● 一 d2w ● 一 d2w ● ● d2w ● ● d2w ● ● d2w ● ● d2w ● ● d2w ● ● d2w ● ● d2w ● ● d2w ● ● d2w ● ● d2w ● ● d2w ● ● d2w ● ● d2w ● ● ● ● ● ● ● ● ● ● ● ● ● ● ● ● ● ● ● |  |

CASSTK

- 5. 如图3在Web管理主页,点击"数据"下载最新数据包;
- 6. 点击"目录"进入目录列表,如图4点击"rt",进入历史数据列表,下载历史数据;

**CASSTK** | 首页 | 仪表 | 设备 | 传感器 | 设置 | 终端 | 数据 ( 目录 | 工具 ) | 帮助 | English

IDN: SA-X / SA00001 (192.168.3.33,192.168.7.2,192.168.3.35,192.168.100.88) | 76080 (1 / 78)

图 3

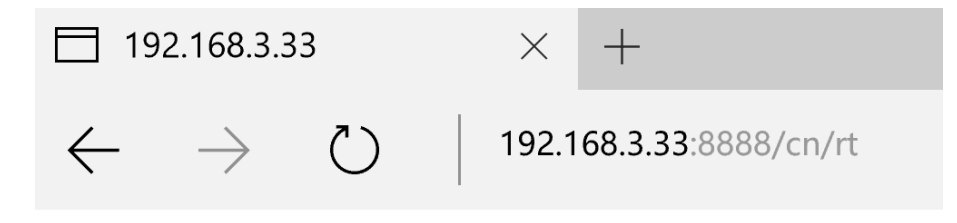

<u>rt\_170721151017.data</u> <u>rt\_170721214106.data</u> <u>rt\_170722005115.data</u> <u>rt\_170722022322.data</u> <u>rt\_170722040121.data</u>

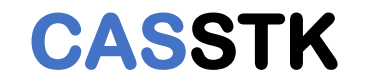

7. 在解压的文件夹中,运行双击"dt2txtGUI"运行转换程序,如图5;

8. 参照7的提示设置后点击"确认"按钮,完成转换。

| 뤥 SA 数据转换 (Ver: 1.2)                         | ) –                                                                                                    | ×  | 7.1 点击选择下载的数据文件如:"rt.                                        |
|----------------------------------------------|----------------------------------------------------------------------------------------------------|----|--------------------------------------------------------------|
| 数据原文件:<br>转换保存目录:<br>转换文件(物理量):<br>转换文件(波长): | C:\Users\david\Desktop\dt2txt\test.data<br>C:\Users\david\Desktop\dt2txt<br>C:\Users\david\Desktop\dt2txt\testpv.txt<br>C:\Users\david\Desktop\dt2txt\testwl.txt |    | 7.2 点击选择导出转换后文件的目录                                           |
| 转换起始行:<br>转换行数量:                             | 0                                                                                                    |    | 7.3 可以修改导出文件的名称<br>testpv.txt: 物理量保存文件<br>testwl.txt: 波长保存文件 |
|                                              | 确认                                                                                                    | 取消 |                                                              |

图 5

## CASSTK

## 🥘 testpv - 记事本

| 文件(F) 编辑(E) 格式(C           | )) 查看(V) ≉ | 評助(H)           |
|----------------------------|------------|-----------------|
| ## CASSTK SA Re            | alTime D   | ata             |
| ## Type : P                | hysic Va   | lue             |
| ## Version: 1              | . 2        |                 |
| ## Company: C              | ASSTK Co   | ., LTD          |
| ## IDN : S                 | A-X        |                 |
| ## SN : S                  | A00001     |                 |
| ## Count : 1               |            |                 |
| ## Time : S                | at Jul 2   | 2 13:20:51 2017 |
| <pre>‡ Column01= Rec</pre> | ord Time   |                 |
| ≠ Column02= Cou            | nter       |                 |
| <pre># Column03= ID:</pre> | 1, SN:     | SN001           |
| *End*                      |            |                 |
| 1500579390                 | 9885       | -4.0000         |
| 1500579451                 | 10009      | -5.0000         |
| 1500579452                 | 10010      | -5.0000         |
| 1500579452                 | 10011      | -5.0000         |
| 1500579453                 | 10012      | -5.0000         |
| 1500579453                 | 10013      | -5.0000         |
| 1500579454                 | 10014      | -5.0000         |
| 1500579454                 | 10015      | -5.0000         |
| 1500579455                 | 10016      | -5.0000         |
| 1500579455                 | 10017      | -5.0000         |
| 1500579456                 | 10018      | -5.0000         |
| 1500579456                 | 10019      | -5.0000         |
| 1500579457                 | 10020      | -5.0000         |
| 1500579457                 | 10021      | -5.0000         |
| 1500579458                 | 10022      | -5.0000         |
| 1500579458                 | 10023      | -5.0000         |
| 1500579459                 | 10024      | -5.0000         |
| 1500579459                 | 10025      | -5.0000         |
| 1500579460                 | 10026      | -5.0000         |
| 1500579521                 | 10151      | -5.0000         |
|                            | 101 - 0    |                 |

| 🥘 testwl - 记事本                |           |                 |  |  |
|-------------------------------|-----------|-----------------|--|--|
| 文件(F) 编辑(E) 格式(O) 查看(V) 帮助(H) |           |                 |  |  |
| ## CASSTK SA Rea              | ulTime Da | ita             |  |  |
| ## Type : Wa                  | velength  | 1               |  |  |
| ## Version: 1.                | 2         |                 |  |  |
| ## Company: CA                | SSTK Co.  | , LTD           |  |  |
| ## IDN : SA                   | .—Х       |                 |  |  |
| ## SN : SA                    | 00001     |                 |  |  |
| ## Count : 1                  |           |                 |  |  |
| ## Time : Sa                  | it Jul 22 | 2 13:20:51 2017 |  |  |
| # Column01= Reco              | ord Time  |                 |  |  |
| # Column02= Coun              | iter      |                 |  |  |
| #_Column03= ID:               | 1, SN: S  | SN001           |  |  |
| *End*                         | <b>-</b>  |                 |  |  |
| 1500579390                    | 9885      | 1549707         |  |  |
| 1500579451                    | 10009     | 1549706         |  |  |
| 1500579452                    | 10010     | 1549706         |  |  |
| 1500579452                    | 10011     | 1549706         |  |  |
| 1500579453                    | 10012     | 1549706         |  |  |
| 1500579453                    | 10013     | 1549706         |  |  |
| 1500579454                    | 10014     | 1549706         |  |  |
| 1500579454                    | 10015     | 1549706         |  |  |
| 1500579455                    | 10010     | 1549706         |  |  |
| 1500579455                    | 10017     | 1549700         |  |  |
| 1500579450                    | 10010     | 1549700         |  |  |
| 1500579450                    | 10019     | 1549700         |  |  |
| 1500579457                    | 10020     | 1549700         |  |  |
| 1500579457                    | 10021     | 1549700         |  |  |
| 1500579458                    | 10022     | 1549700         |  |  |
| 1500579450                    | 10023     | 1549700         |  |  |
| 1000079409                    | 10024     | 1049100         |  |  |

图 6

图 7